#### **Using the IRAP Code Library** Data Infrastructure IRAP Training 8/7/2014

# Agenda

- Accessing the IRAP Code Library
- Eligible Assets
- Asset Registration Requirements
- Asset Certification Process
- Searching the IRAP Code Library
- Q & A

### Accessing the Code Library

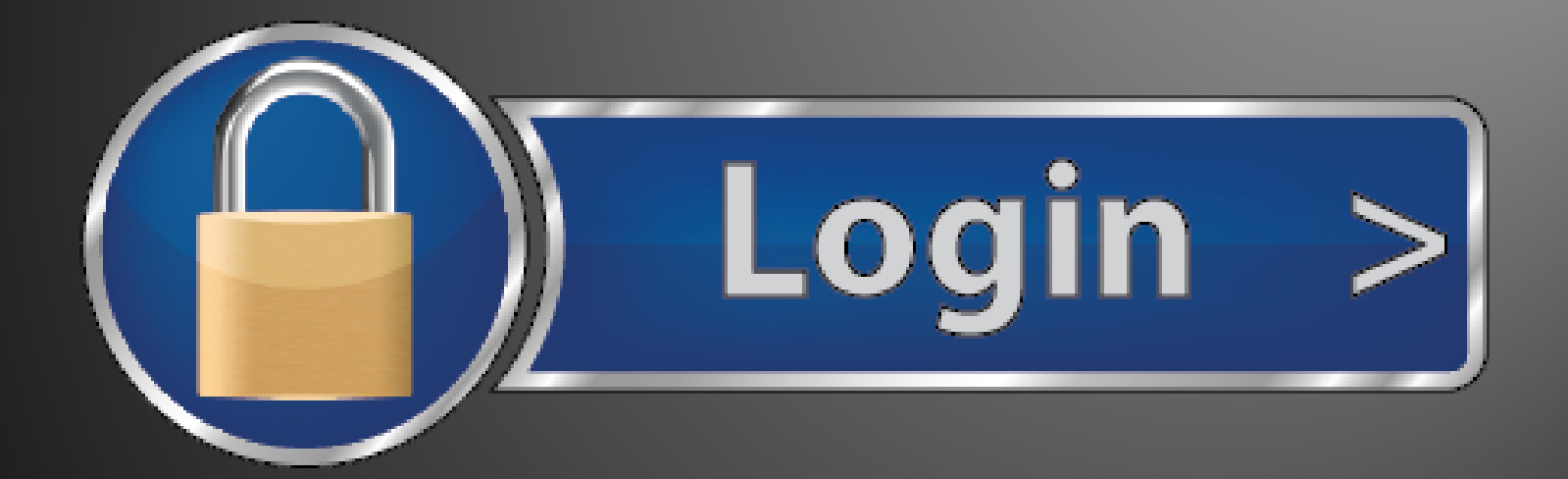

### Access via Data Operations Hub

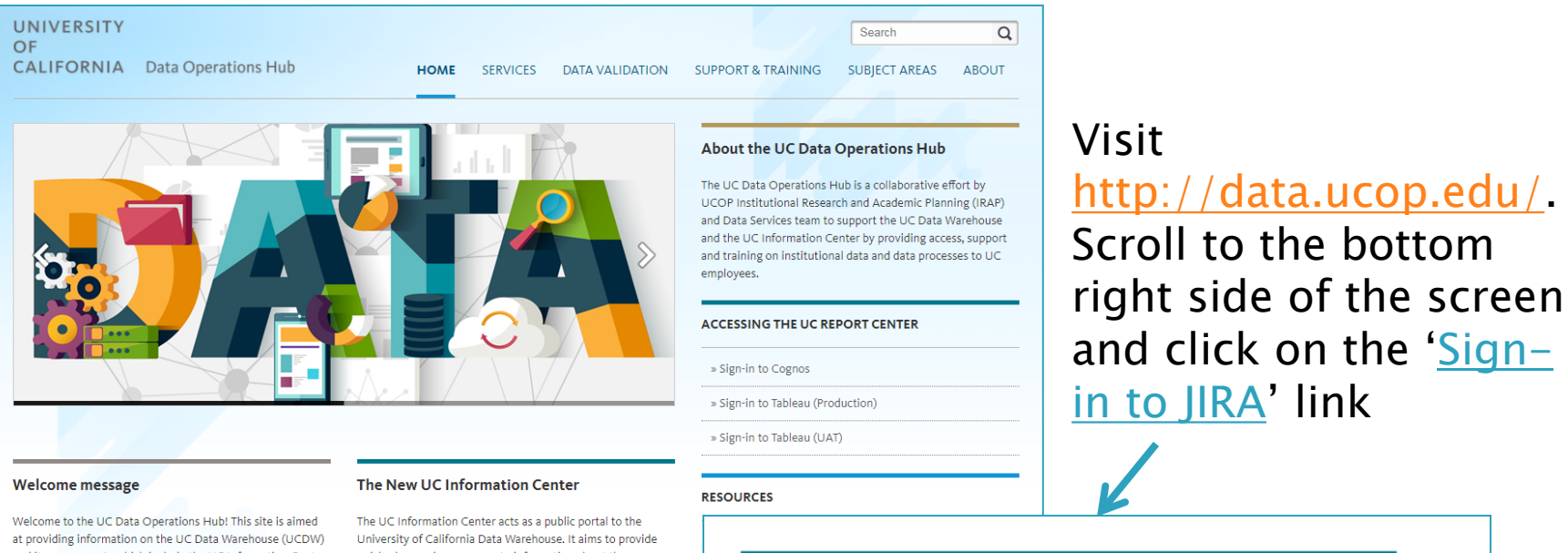

vectome to the OC Data Operations Hub this site is almed at providing information on the UC Data Warehouse (UCDW) and its components which include the UC Information Center website, Business Intelligence and Reporting and Data Validation process.

All questions, comments and suggestions regarding this site can be forwarded via email to irap@ucop.edu. The UC Information Center acts as a public portal to the University of California Data Warehouse. It aims to provide quick, clear and easy access to information about the University of California. The website is open to the entire UC community and the general public. The site is continually adding content as new data comes online and additional participants join the collaborative effort.

Find out more about the UC Information Center

#### ACCESSING ATLASSIAN JIRA

Sign-in to JIRA

### The Code Library in JIRA

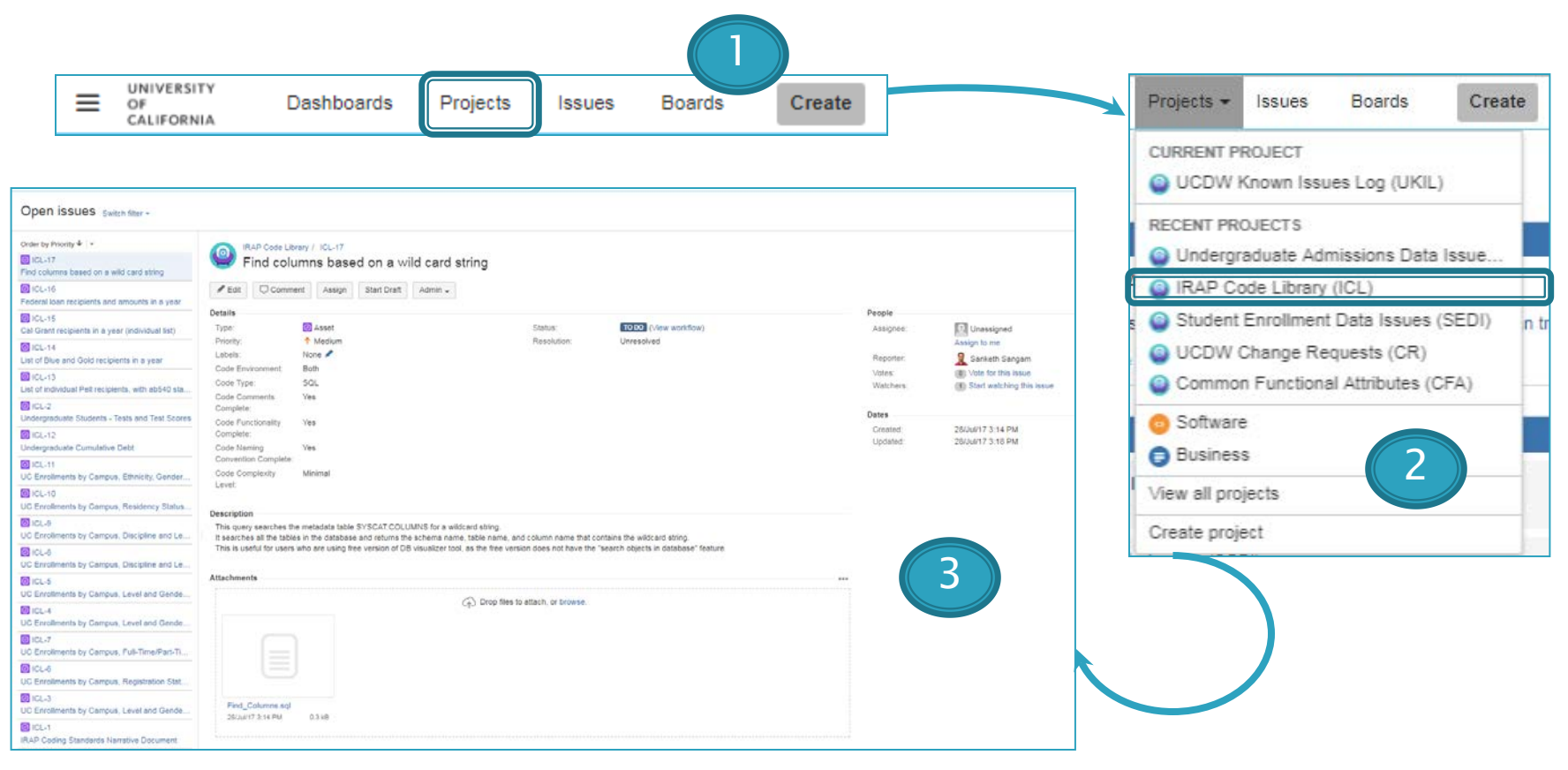

### Eligible Assets

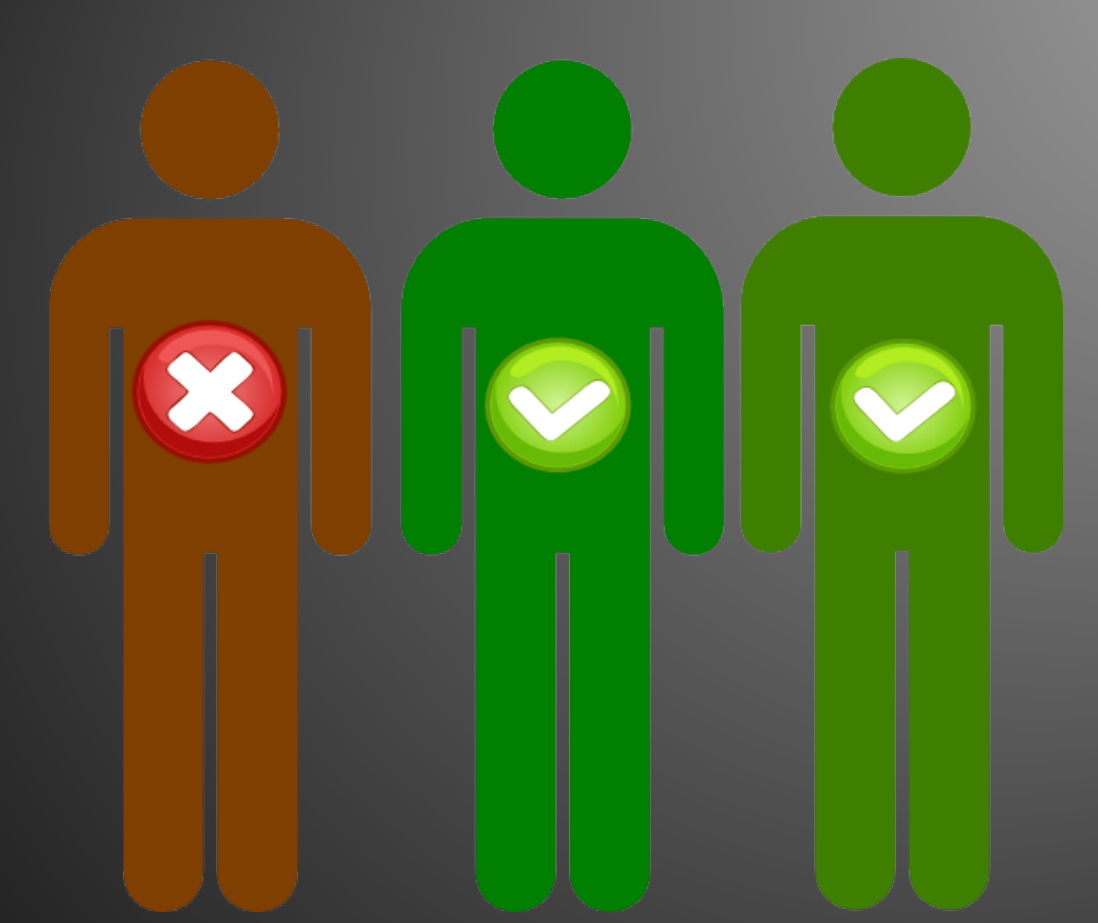

# IRAP Code Library Assets

- SAS
- SQL
- PL/SQL
- ► R
- Python
- SAS EGP
- Tableau

#### Asset Registration Requiremenst

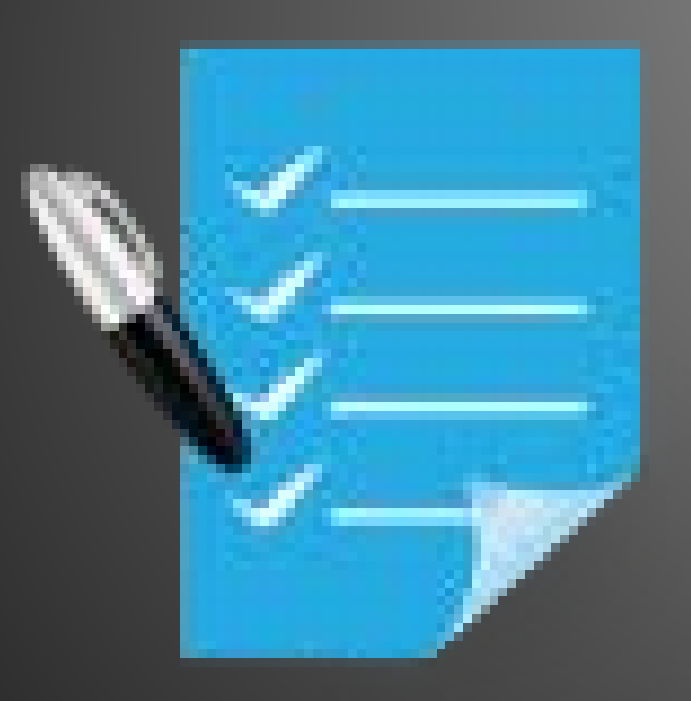

# Checking in an Asset

- Summary/Description
- Subject Area
- Description
- Code Environment
- Code Type
- Code Comments Complete?
- Code Functionality Complete?
- Code Naming Convention Complete
- Code Complexity Level
- Attachment
- Publication Date

### **Asset Certification**

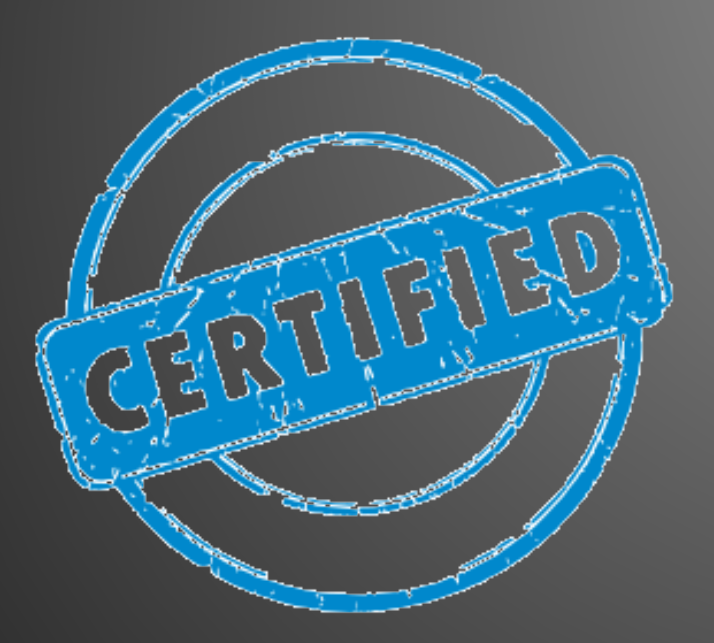

### **Asset Workflow Process**

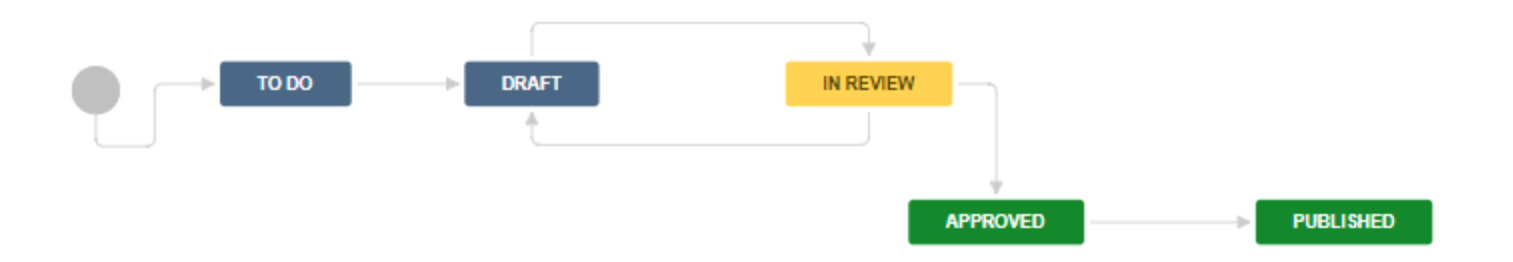

# **Workflow Steps Described**

- To-Do Placeholder for an asset that you intend to place in the code library.
  - Note Do not create a placeholder for code you do not plan to build.
- Draft Code that is in DRAFT status and still being developed by author.
- In Review Code that is undergoing peer review for completeness and accuracy.
- Approved Code that has undergone peer review and is deemed complete and accurate.
- Published Code that is available for reuse.

### Searching the Code Library

# Searching the Code Library

- 1. Log into JIRA, select your project. Within the search options, select the More option.
- 2. The list of available fields to search by are displayed in a list.
- 3. For example, select Subject Area to search code library by subject area.
- Select Student Financial Support as the subject area that you are investigating for reusable assets.
- 5. A list of assets that involve the Student Financial Support subject area will displayed.

## Search Function – Example

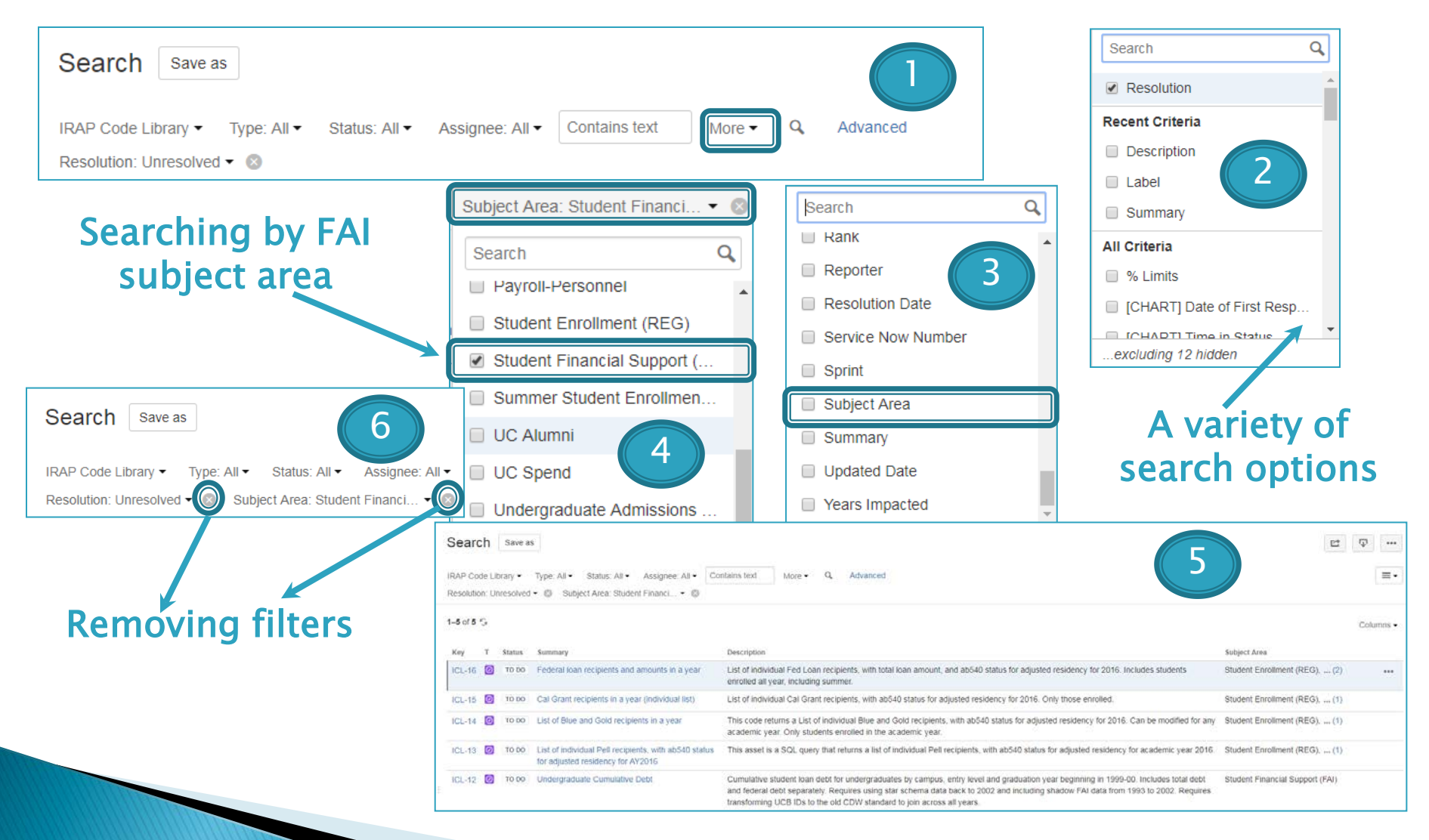

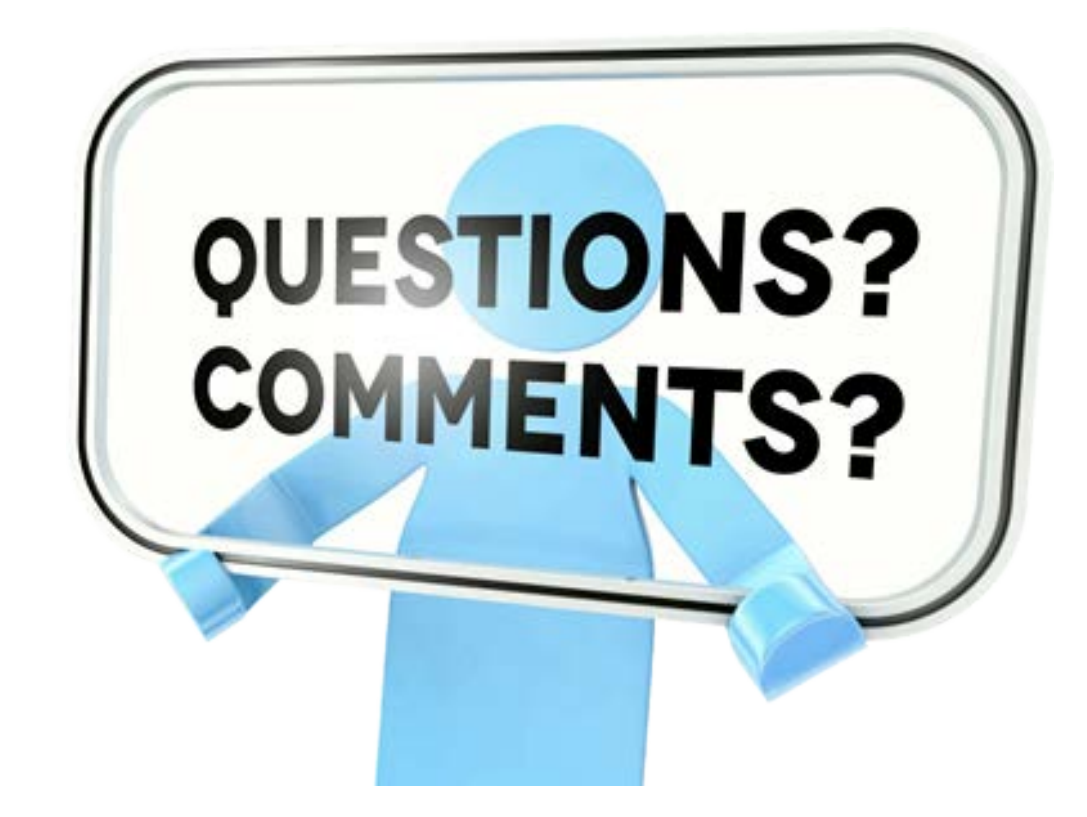